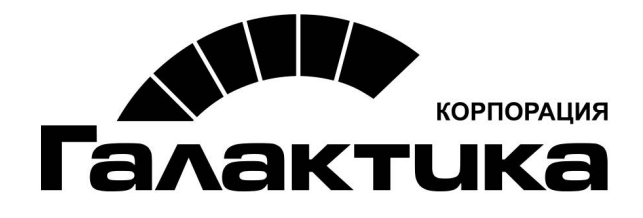

# Система «Галактика Инвестиционное планирование»

Руководство по развертыванию

## АННОТАЦИЯ

Данный документ содержит информацию, касающуюся последовательности развертывания продукта *Галактика Инвестиционное планирование*. Рекомендуется внимательно изучить его, прежде чем приступать к установке программного продукта.

Издание 1.2017

© ЗАО "Корпорация Галактика",2017

Запрещается распространять без согласования с авторами (фирмами-производителями ПО).

Для развертывания системы Галактика Инвестиционное планирование требуются следующие компоненты и программы: MS SQL Server 2014 и выше, подключенные компоненты iis. Операционная система Windows 7/8/8.1/10, Windows Server 2008/2012.

Процесс развёртывания веб-приложения:

Перед началом развертывания следует распаковать архив Galaktika.IPMS.zip с приложением в требуемые для установки каталог, например D:\Galaktika\IPMS.

1. Подготовка ііѕ сервера

1.1. Создание пула приложений

1.1.1. Выбрать в диспетчере служб iis в окне «Подключения» «Пулы приложений»

| <b>•</b>                                   |                                                                                |                                |
|--------------------------------------------|--------------------------------------------------------------------------------|--------------------------------|
| ⓒ う № ВҮ01-944 → Пулы приложений           |                                                                                |                                |
| <u>Ф</u> айл <u>Р</u> ежим <u>С</u> правка |                                                                                |                                |
| Подключения                                | Пулы приложен     Эта страница позволяет просмат     приложений друг от друга. | ІИЙ<br>ривать и изменять списс |
| Default Web Site                           | Фильтры:                                                                       | 🖤 <u>П</u> ерейти 🕞 😽 Пок      |
|                                            | Имя                                                                            | Состоя Ве                      |
|                                            | .NET v2.0                                                                      | Работ v2                       |
|                                            | .NET v2.0 Classic                                                              | Работ v2                       |
|                                            | .NET v4.5                                                                      | Работ v4                       |
|                                            | INET v4.5 Classic                                                              | Работ v4                       |
|                                            | Classic .NET AppPool                                                           | Работ v2                       |
|                                            | Default Web Site                                                               | Работ v4                       |
|                                            | DefaultAppPool                                                                 | Работ v4                       |
|                                            | 🗊 FM                                                                           | Работ v4                       |
|                                            | Galactica FM Pool                                                              | Работ v4                       |
|                                            | Galaktika FM                                                                   | Работ v4                       |
|                                            | 📄 MainPool                                                                     | Работ v4                       |

1.1.2. В окне «Действия» выбрать действие «Добавить пул приложений...»

| служб IIS      |                                          |                                             |                     |    | - 🗇 🗙                   |
|----------------|------------------------------------------|---------------------------------------------|---------------------|----|-------------------------|
|                |                                          |                                             |                     |    | 🐱 🛛 🏠 🔞 -               |
|                |                                          |                                             |                     |    |                         |
|                |                                          |                                             |                     | Де |                         |
|                |                                          |                                             | (                   |    | Добавить пул приложений |
| эе. Каждый пул | 1 приложений связан с рабочим процессом, | содержит одно или несколько приложений и об | еспечивает изоляцию |    | Определяте нелия по     |
|                |                                          |                                             |                     |    | приложений              |
| ния            | •                                        |                                             |                     | 0  | Справка                 |
| жим управ      | Удостоверение                            | Приложения                                  |                     |    |                         |
| троенный       | ApplicationPoolIdentity                  | 0                                           |                     |    |                         |
| ассический     | ApplicationPoolIdentity                  | 0                                           |                     |    |                         |
| троенный       | ApplicationPoolIdentity                  | 0                                           |                     |    |                         |
| ассический     | ApplicationPoolIdentity                  | 0                                           |                     |    |                         |
| ассический     | ApplicationPoolIdentity                  | 0                                           |                     |    |                         |
| троенный       | ApplicationPoolIdentity                  | 0                                           |                     |    |                         |
| троенный       | ApplicationPoolIdentity                  | 0                                           |                     |    |                         |
| троенный       | ApplicationPoolIdentity                  | 1                                           |                     |    |                         |
| ассический     | ApplicationPoolIdentity                  | 1                                           |                     |    |                         |
| троенный       | NetworkService                           | 0                                           |                     |    |                         |
| троенный       | NetworkService                           | 5                                           |                     |    |                         |

## 1.1.3. Настроить пул как указано на рисунке

| Добавление пула приложений ?          | × |
|---------------------------------------|---|
| <u>И</u> мя:                          |   |
| ipms                                  |   |
| Версия среды <u>C</u> LR .NET:        |   |
| Среда CLR .NET версии v2.0.50727      | ~ |
| <u>Р</u> ежим управляемого конвейера: |   |
| Классический 🗸                        |   |
| Немедленный запуск пула приложений    |   |
| ОК Отмена                             |   |

1.1.4. Выбрать текущий пул и в окне «Действие» выбрать «Дополнительные параметры»

|                                |                         | Диспетчер служб I                | IS                          |                                          |   |                                |
|--------------------------------|-------------------------|----------------------------------|-----------------------------|------------------------------------------|---|--------------------------------|
|                                |                         |                                  |                             |                                          |   |                                |
|                                |                         |                                  |                             |                                          |   |                                |
|                                | 5                       |                                  |                             |                                          | Д | ействия                        |
| 🌗 Пулы приложен                | ии                      |                                  |                             |                                          |   | Добавить пул приложений        |
| та страница позволяет просмато | ивать и изменять с      | исок пудов придожений, существу  | оциих на сервере. Каждый пу | л приложений связан с рабочим            |   | Определить значения по умолчан |
| роцессом, содержит одно или н  | есколько приложен       | ий и обеспечивает изоляцию прило | жений друг от друга.        | n nprotoscentrin ebroarn e public finiti |   | Задачи пула приложений         |
| Фильтры:                       | 🖤 <u>П</u> ерейти 🕞 😽 I | Показать все Сгруппировать по: В | ез группирования            | -                                        | ₽ | Запустить                      |
| Имя                            | Состоя                  | Версия среды CLR .NET            | Режим управ                 | Удостоверение                            |   | Остановить                     |
| 2.NET v2.0                     | Работ                   | v2.0                             | Встроенный                  | ApplicationPoolIdentity                  | 2 | Перезапуск                     |
| .NET v2.0 Classic              | Работ                   | v2.0                             | Классический                | ApplicationPoolIdentity                  |   | Изменить пул приложений        |
| 2.NET v4.5                     | Работ                   | v4.0                             | Встроенный                  | ApplicationPoolIdentity                  |   | Основные настройки             |
| .NET v4.5 Classic              | Работ                   | v4.0                             | Классический                | ApplicationPoolIdentity                  |   | Перезапуск                     |
| Classic .NET AppPool           | Работ                   | v2.0                             | Классический                | ApplicationPoolIdentity                  |   | Дополнительные параметры       |
| 🔊 Default Web Site             | Работ                   | v4.0                             | Встроенный                  | ApplicationPoolIdentity                  |   | Переименовать                  |
| DefaultAppPool                 | Работ                   | v4.0                             | Встроенный                  | ApplicationPoolIdentity                  | × | Улалить                        |
| 💱 FM                           | Работ                   | v4.0                             | Встроенный                  | ApplicationPoolIdentity                  |   | -                              |
| 🗊 Galactica FM Pool            | Работ                   | v4.0                             | Классический                | ApplicationPoolIdentity                  |   | Просмотреть приложения         |
| 🗊 Galaktika FM                 | Работ                   | v4.0                             | Встроенный                  | NetworkService                           |   | Справка                        |
| 🗊 ipms                         | Работ                   | v2.0                             | Классический                | ApplicationPoolIdentity                  |   |                                |
| @ MainPool                     | Работ                   | v4.0                             | Встроенный                  | NetworkService                           |   |                                |
|                                |                         |                                  |                             |                                          |   |                                |

1.1.5. В дополнительных параметрах указать «Удостоверение» «NetworkService»

| 4                     | (Общие)                                                                                                    |                                                                                                    |         | ^                                         |   |
|-----------------------|----------------------------------------------------------------------------------------------------|----------------------------------------------------------------------------------------------------|---------|-------------------------------------------|---|
|                       | Версия среды CLR .NET                                                                                                    | v2.0                                                                                                    |         |                                           |   |
|                       | Длина очереди                                                                                                    | 1000                                                                                                    |         |                                           | - |
|                       | Имя                                                                                                    | ipms                                                                                                    |         |                                           |   |
|                       | Разрешены 32-разрядные при                                                                                                    | False                                                                                                    |         |                                           |   |
|                       | Режим запуска                                                                                                    | OnDemand                                                                                                    |         |                                           |   |
|                       | Режим управляемого конвей                                                                                                    | Classic                                                                                                    |         |                                           |   |
| d                     | Защита от частых сбоев                                                                                                    |                                                                                                    |         |                                           |   |
|                       | Удостоверение                                                                                                    | пула приложений                                                                                                    | ?       | ×                                         |   |
| B                     | строенная учетная запись:                                                                                                    |                                                                                                    |         |                                           |   |
| 1                     | NetworkService                                                                                                    | ~                                                                                                    | )       |                                           |   |
|                       | -                                                                                                    | /                                                                                                    |         |                                           |   |
| 0                     | соот учетная запись:                                                                                                    |                                                                                                    |         |                                           |   |
|                       |                                                                                                    | У                                                                                                    | станови | ть                                        |   |
|                       |                                                                                                    |                                                                                                    |         |                                           |   |
|                       |                                                                                                    |                                                                                                    |         |                                           |   |
|                       |                                                                                                    |                                                                                                    |         |                                           |   |
|                       |                                                                                                    |                                                                                                    |         |                                           |   |
|                       |                                                                                                    |                                                                                                    |         |                                           |   |
|                       |                                                                                                    | ОК                                                                                                    | Отмен   | a                                         |   |
|                       |                                                                                                    | ОК                                                                                                    | Отмен   | a                                         |   |
|                       | Предельное время запуска (в                                                                                                    | ОК                                                                                                    | Отмен   | a                                         |   |
|                       | предельное время запуска (в<br>Проверка связи включена                                                                                                    | OK<br>90<br>True                                                                                                    | Отмен   | a                                         |   |
|                       | предельное время запуска (в<br>Проверка связи включена<br>Сформировать запись журна<br>Тобрина                                                                                                    | OK<br>90<br>True                                                                                                    | Отмен   | a                                         |   |
| ▶                     | тіредельное время запуска (в<br>Проверка связи включена<br>Сформировать запись журна<br>Тайи-аут простоя (в мижить)                                                                                                    | OK<br>90<br>True<br>20                                                                                                    | Отмен   | a                                         |   |
|                       | ттредельное время запуска (в<br>Проверка связи включена<br>Сформировать запись журна<br>Тайм-аут протог (в имирах)<br>Удостоверение                                                                                                    | OK<br>90<br>True<br>20<br>NetworkService                                                                                              | Отмен   | a                                         |   |
| , <b>,</b> , ,        | тпредельное время запуска (в<br>Проверка связи включена<br>Сформировать запись журна<br>Тайм-аут прогото (с нимирой)<br>Удостоверение<br>На Зако-рими-прецесси.                                                                                                    | OK<br>90<br>True<br>20<br>NetworkService                                                                                              | Отмен   | a                                         |   |
|                       | ттредельное время запуска (в<br>Проерка связи включена<br>Сформировать запись журна<br>Тайи-аут простоя (с ницита)<br>Удостоверение<br>На Заверение<br>Историции и файл                                                                                                    | OK<br>90<br>True<br>20<br>NetworkService<br>False                                                                                     | Отмен   | a                                         |   |
| >                     | ттредельное время запуска (в<br>Проверка связи включена<br>Сформировать запись журна<br>Тайм-зут практог (в иницал)<br>Удостоверение<br>Не заверение<br>Включен<br>Исполняяемый файл                                                                                                    | OK<br>90<br>True<br>20<br>NetworkService<br>False                                                                                     | Отмен   | a                                         |   |
|                       | предельное время запуска (в<br>Проверка связи включена<br>Сформировать запись журна<br>Тайи-учу простов (в иницати)<br>Удостоверение<br>На заверение<br>На заверение<br>Послоняемый файл<br>Параметры исполняемого ф.                                                                                                    | OK<br>90<br>70<br>20<br>NetworkService<br>False                                                                                       | Отмен   | a                                         |   |
| -                     | предельное время запуска (в<br>Проерка связи включена<br>Сформировать запись хурня<br>Тайи-аут простов (в ницитай<br>Хастоверение<br>На заверение<br>На заверение<br>На заверение<br>исполняемый файл<br>Переалуск                                                                                                    | OK<br>90<br>True<br>20<br>NetworkService<br>False                                                                                     | Отмен   | a                                         |   |
|                       | предельное время запуска (в<br>Проверка связи включена<br>Сформировать запись журна<br>Тайн-ут прастоя (в иниуази<br>Удостоверение<br>Не забудит файл<br>Параметры исполнаемого ф<br>Перезапуск<br>Лимит виртуальной памяти (и                                                                                                    | OK<br>90<br>True<br>20<br>NetworkService<br>False                                                                                     | Отмен   | a                                         |   |
|                       | предельное время запуска (в<br>Проерка связя включена<br>Сформировать запись хурна<br>Тайм-дут простоя (с имиров)<br>Удостоверение<br>Но закорежие<br>Включен<br>Исполняемый файл<br>Перезапуск<br>Лимит виртуальной памати (<br>по по по по по по с                                                                                                    | OK<br>90<br>True<br>20<br>NetworkService<br>False                                                                                     | Отмен   | a                                         |   |
|                       | предельное время запуска (в<br>Проеврека связи включена<br>Сформировать запись журна<br>Тайм-ауд прогод (в изичаты)<br>Удостоверение<br>На запервон продексы<br>Включен<br>Исполняемый файл<br>Параметры исполняемого ф.<br>Перезапуск<br>Лимит виртуальной памяти (п<br>стоверение                                                                                                    | OK<br>90<br>True<br>20<br>NetworkService<br>False                                                                                     | Отмен   | a<br>                                     |   |
|                       | предельное время запуска (в<br>Проверка связи включена<br>Сформировать запись журна<br>Тайи-учу простов (в иницити)<br>Хаостоверение<br>На завержите рицесси<br>На соотверение<br>Исполняемото фи<br>Перезапуск<br>Лимит виртуальной памати (<br>стоверение<br>епіду Туре, цзепате, разхиога<br>пуреци в систа резулиства<br>стоверение                                                                                                    | OK<br>90<br>70<br>20<br>NetworkService<br>False<br>0<br>0<br>0<br>0<br>0 popegenaer suinonneen                                        | Отмен   | a                                         |   |
|                       | предельное время запуска (в<br>Проерка связя включена<br>Сформировать запись журня<br>Тайн-аут простоа (в нициски)<br>Исполяемый файл<br>Перематры исполнемого ф<br>Перезапуск<br>Лимит виргуальной памяти (п<br>стоверение<br>плібу Туре, цзетпате, разхиога<br>ложений в качестве встроенн<br>стоверения для приложений                                                                                                    | OK<br>50<br>True<br>20<br>NetworkService<br>False<br>0<br>0<br>0<br>0<br>0<br>0<br>0<br>0<br>0<br>0<br>0<br>0<br>0                    | Отмен   | а<br>У                                    |   |
| A<br>ide<br>ipi<br>Zo | Предельное время запуска (в<br>Проверка связи включена<br>Сформировать запись журна<br>Тайи-вут простов (в иницати)<br>Удостоверение<br>Пе заверние<br>Пе заверние<br>Перезапуск<br>Лимит вируальной памати (<br>лотоверение<br>стоверение<br>стоверение<br>стоверения пула приложений                                                                                                    | OK<br>90<br>70<br>20<br>NetworkService<br>False<br>0<br>1<br>Onpegenaer Baimonneen<br>0                                               | Отмен   | a<br>•••••••••••••••••••••••••••••••••••• |   |
|                       | Предельное время запуска (в<br>Проерка связя включена<br>Сформировать запись хурня<br>Тайм-дут прогтов (с иницити)<br>Удостоверение<br>Но закорном с учирован<br>Но закорном с учирован<br>На закорном с учирован<br>Нараметры исполняемого ф<br>Перезапуск<br>Лимит виртуальной памати (<br>лимит виртуальной памати (<br>лимити виртуальной памати (<br>лимити виртуальной памати (<br>лимити вирти (<br>лимити виртуальной памати (<br>лимити виртуальной памати (<br>лимити виртуальной памати (<br>лимити виртуальной памати (<br>лимити виртуальной памати (<br>лимити виртуальной памати (<br>лимити виртуальной памати (<br>лимити виртуальной памати (<br>лимити виртуальной памати (<br>лимити виртуальной памати (<br>лимити виртуальной памати (<br>лимити виртуальной памати (<br>лимити вирти (<br>лимити вирти (<br>лимити (<br>лимити вирти (<br>лимити вири (<br>лимити вирти (<br>лимити (<br>лимити вири (<br>лимити вирти (<br>лимити вири (<br>лимити вири (<br>лимити вири (<br>лимити вири (<br>лимити вири (<br>лимити вири (<br>лимити вири (<br>лимити вири (<br>лимити вири (<br>лимити вири (<br>лимити вири (<br>лимити вири (<br>лимити вири (<br>лимити вири (<br>лимити вир | OK<br>90<br>True<br>20<br>NetworkService<br>False<br>0<br>1) Onpegenaer выполнен<br>ой учетной записи, а им<br>(рекомендуется), сетев | Отмен   | а<br>эк<br>кб                             |   |

### 1.2. Добавление нового веб-приложения

1.2.1. В окне «Подключения» выбрать «Сайты» и «Default Web Site»

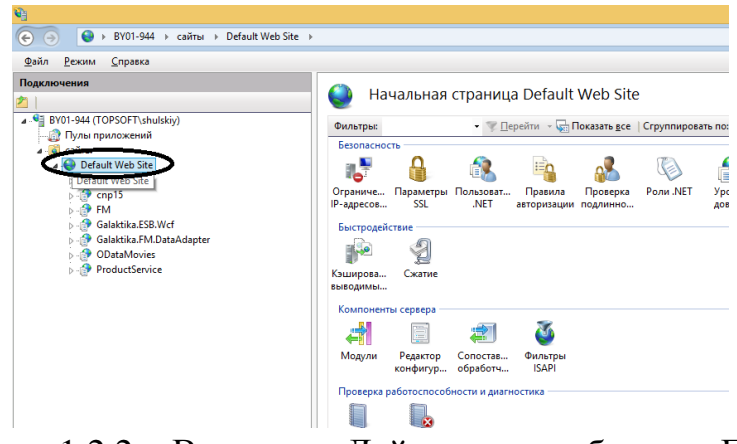

1.2.2. В окне «Действия» выбрать «Просмотреть

приложения»

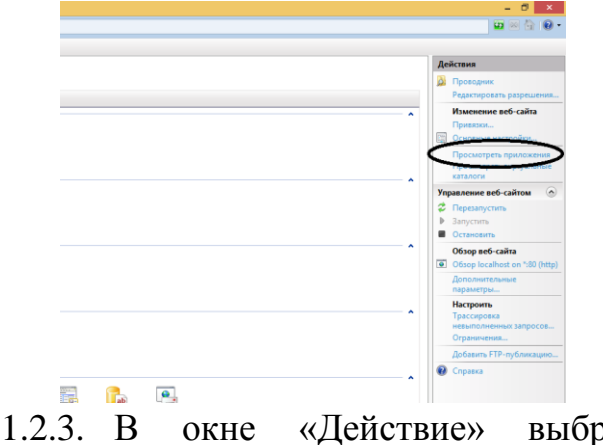

выбрать «Действие» «Добавить

приложение»

|                                                                                                    |                                                                                                    | Диспетчер с                                                                                                    | ужб IIS                                                                                                    | - 8                                              |
|----------------------------------------------------------------------------------------------------|----------------------------------------------------------------------------------------------------|----------------------------------------------------------------------------------------------------|----------------------------------------------------------------------------------------------------|--------------------------------------------------|
|                                                                                                    |                                                                                                    |                                                                                                    |                                                                                                    |                                                  |
| Прилож<br>Эта страница позволя                                                                                                    | СНИЯ<br>нет просматривать и изменять список пр                                                                                                    | иложений. Прилож                                                                                                    | ня состоят из содержимого и кода.                                                                          | Асйства<br>Собанть приложение<br>Участичение для |
| Фильтры:                                                                                                    | • 🐨 Перейти - 🖓 Показата                                                                                                    | дсе Сгруппирова                                                                                                    | по: Без группирования •                                                                                    | приложения                                       |
| Виртуальный путь                                                                                                    | Физический путь                                                                                                    | Сайт                                                                                                    | Пул приложений                                                                                             | 😢 Справка                                        |
| <ul> <li>P /cnp15</li> <li>/FM</li> <li>/Galaktika.ESB</li> <li>/Galaktika.FM.D</li> <li>/ODataMovies</li> <li>/ProductService</li> </ul> | D:\tfs\Apps\CnP\trunk\1.5\Galaktika<br>D:\tfs\Apps\FM\trunk\6glalaktika.PM(G)<br>D:\tfs\Apps\FM\trunk\6glalaktika.EB\<br>D:\tfs\Apps\FM\trunk\6glalaktika.FM_G<br>D:\Viork\Total\FM\trunk\6glalattika.F<br>D:\Project\Temp\ProductService\Pro | Default Web Site<br>Default Web Site<br>Default Web Site<br>Default Web Site<br>Default Web Site<br>Default Web Site | MainPeol (v4.0)<br>MainPeol (v4.0)<br>Galactics FM Peol<br>FM (v4.0)<br>MainPeol (v4.0)<br>MainPeol (v4.0) |                                                  |

1.2.4. Настроить приложение как показано на

### рисунке

| Название сайта: Defa                                                                                                    | ault Web Site                              |                  |
|----------------------------------------------------------------------------------------------------|--------------------------------------------|------------------|
| Гіуть: /                                                                                                    |                                            |                  |
| <u>П</u> севдоним:                                                                                                    | Пу <u>л</u> приложений:                    |                  |
| ipms                                                                                                    | ipms                                       | В <u>ы</u> брать |
| Пример: продажи                                                                                                    |                                            |                  |
| <b>A</b>                                                                                                    |                                            |                  |
| <u>ф</u> изический путь:                                                                                                |                                            |                  |
| <u>ф</u> изический путь:<br>D:\Galaktika\IPMS                                                                           |                                            |                  |
| <u>физический путь:</u><br>D:\Galaktika\IPMS                                                                            |                                            |                  |
| <u>w</u> изическии путь:<br>D:\Galaktika\IPMS<br>Проверка подлинности                                                   |                                            |                  |
| <u>ш</u> изический путь:<br>D:\Galaktika\IPMS<br>Проверка подлинности<br>Подкл. <u>к</u> ак Те                          |                                            |                  |
| щизический путь:<br>D:\Galaktika\IPMS<br>Проверка подлинности<br>Подкл. <u>к</u> ак Те<br>] В <u>к</u> лючить предварит | <br>ст <u>н</u> астроек<br>ельную загрузку |                  |

Где:

• Псевдоним – название веб-приложения

• Пул – созданный пул, под которым будет работать веб-приложение

• Физический путь – путь на диске с директорией приложения (папка с исполняемыми файлам, моделями и т.д.)

1.3. Настройка проверки подлинности

1.3.1. В окне «Подключения» выбрать текущее вебприложение и выбрать «Проверка подлинности»

|                                                                                                    | Phone and any and an                                                                                                    |
|----------------------------------------------------------------------------------------------------|----------------------------------------------------------------------------------------------------|
| ( → BY01-944 → сайты → Default Web Site → ipms →                                                                                                    |                                                                                                    |
| <u>Файл Режим Справка</u>                                                                                                    |                                                                                                    |
| Подключения                                                                                                    | 🔐 Начальная страница /ipms                                                                                                    |
| ▲ ● Brol-344 (10950FTbubuks))           ● ● Dyst monotemini           ▲ ● Obstawes           ▲ ● Obstawes           ● Obstawes           ● Obstawes           ● Obstawes           ● Obstawes           ● Obstawes           ● Obstawes           ● Obstawes           ● Obstawes           ● Obstawes           ● Obstawes           ● Obstawes           ● Obstawes | Ownerpace     • Image: Company of the company of the co |
|                                                                                                    | Sumpose_         Cxame           Buscapata_         Crame           Magna         Peakrop         Concrea_           Magna         Peakrop         Concrea_           Possepa paGoscoccodescru u partoctuca         Image: Concrea_           Begene         Ppasua         Image: Concrea_                                                                                                    |
|                                                                                                    | хурнила трассиров<br>Разработая приложения<br>АSP СGI Глобались<br>NET приложения авторизац<br>NET приложения авторизац<br>NET Сестовние Страница и Строки Злектронная<br>NET подключе почта (SM                                                                                                    |
|                                                                                                    | Функции HTP<br>Со Са Са Са Са Са Са Са Са Са Са Са Са Са                                                                                                    |

1.3.2. Указать конфигурацию как на картинке. Если требуемая конфигурация отличается от предложенной, провести нужную настройку

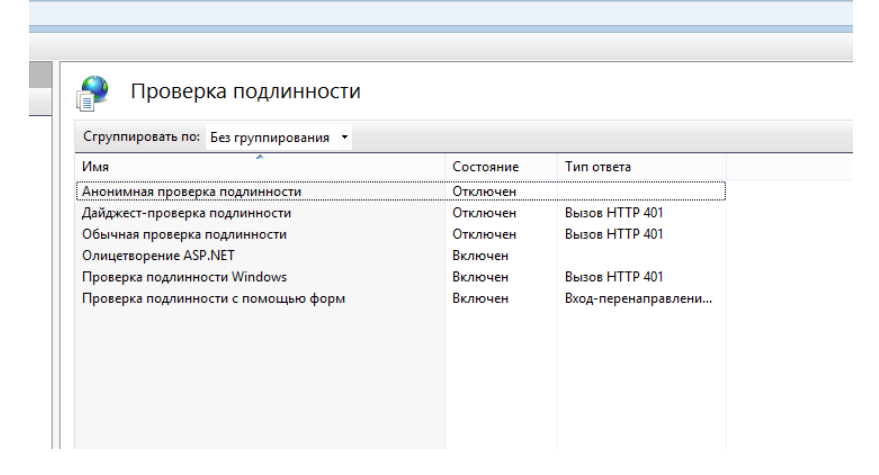

2. Настройка конфигураций

2.1. Выбрать текущее приложение из списка и выбрать конфигурацию «Строки подключения»

|                                            | Диспетчер                                                                                                    | р служб IIS                                                    |
|--------------------------------------------|----------------------------------------------------------------------------------------------------|----------------------------------------------------------------|
|                                            | Default Web Site > ipms >                                                                                                    |                                                                |
| <u>Ф</u> айл <u>Р</u> ежим <u>С</u> правка |                                                                                                    |                                                                |
|                                            | Default Web Ste I Igns ><br>Haчальная страница /ipms<br>wumspie<br>wumspie<br>Conserve. Перенти - Показать дсе Струппировать поі Категория · П.<br>Состранотис. Перезари Пракол Проверка<br>Уросни<br>Р'зарест.<br>Бистродайствя<br>Бистродайствя<br>Скале<br>Бистродайствя<br>Скале<br>Бистродайствя<br>Скале<br>Бистродайствя<br>Скале<br>Бистродайствя<br>Скале<br>Бистродайствя<br>Скале<br>Бистродайствя<br>Скале<br>Бистродайствя<br>Скале<br>Бистродайствя<br>Бистродайствя<br>Бистродайства<br>Бистродайства<br>Бистродай |                                                                |
|                                            | <ul> <li>Сод Сод Содание</li> <li>Азр Сод Лет машита Пераматри Правила Профель Состояне С</li> <li>Мет приложитания агородани. Мет содания агородани. Мет состание с</li> </ul>                                                                                                    | Страницы и Строки Электронная<br>элементы: подхочени печта (SM |
|                                            | Функции НТТР                                                                                                    |                                                                |

2.2. По двойному клику мыши либо по действию «Изменить» настроить нужную строку подключения

| <b>v</b> 3                        |                                                                                                    | Диспетчер служб IIS                                                                                                    | -                                               |
|-----------------------------------|----------------------------------------------------------------------------------------------------|----------------------------------------------------------------------------------------------------|-------------------------------------------------|
| ( → Ву01-944 → сайты → Е          | lefault Web Site → ipms →                                                                                                    |                                                                                                    |                                                 |
| <u>Файл Режим С</u> правка        |                                                                                                    |                                                                                                    |                                                 |
| O O O O O O O O O O O O O O O O O | Endet Web Ste      i gens      Crpoken Rog(Kiloveenkan     Crpoken Rog(Kiloveenkan     Crpoken Rog(Kiloveenkan     Crpoken Rog(Kiloveenkan     Consciliantion     Consciliantion     Consciliantion     Consciliantion |                                                                                                    | Reference<br>Proposed<br>X Autority<br>@ Counce |
|                                   |                                                                                                    | Prestry vertrage stronger halo: Characteristic for Windows     Prestry vertrage adamase     Prestry vertrage adamase     Prestry vertrage for adamase     Prestry vertrage for adamase     Prestry vertrage for adamase     Of Concern      Of Concern |                                                 |

2.3. Выбрать текущее приложение и по действию «Проводник» перейти в каталог с приложением

| ens                                                                                                    |                                                                                                    |
|----------------------------------------------------------------------------------------------------|----------------------------------------------------------------------------------------------------|
|                                                                                                    | Дойстана                                                                                                    |
| ат печальная страница лить                                                                                                    | Проводник                                                                                                    |
| Толийки) филатрыс • у Перейли - Фланарыс Струтпировать по: Категория • 🔟 •                                                                                                    | Figure potentie population                                                                                                    |
| Economic no.                                                                                                    | Obtoble Recipore.                                                                                                    |
| sote diant 📲 👬 📫 🐴 💑 💏                                                                                                    | T pockol persistipation see                                                                                                    |
| Ограничк. Паранитры Правила Проверка Урозни                                                                                                    | Обзор приложения                                                                                                    |
| a SSRWdf Programmer and Programmer and P                                                                                                    | Ofsep localhest on *80 (http://www.initialiana.com/initialiana.com/initiana.com/initiana.com/initiana |
| a PAD Data Adaptar Descriptional rear                                                                                                    | Дополнительные парамет                                                                                                    |
| ovice Service                                                                                                    | 😧 Странка                                                                                                    |
| Nalapipea. Cashe<br>Besgianta.                                                                                                    |                                                                                                    |
| Unter Contraction Contraction | •                                                                                                    |
| Thenes 🔄 📑 📺                                                                                                    |                                                                                                    |
| etin Mayne Pastop Cencess                                                                                                    |                                                                                                    |
| Lapress Kondonryp., ofpafoars                                                                                                    |                                                                                                    |
| Проверка реботоспособности и диагиостика                                                                                                    | ·                                                                                                    |
|                                                                                                    |                                                                                                    |
| NAME BARANA DEPARTON                                                                                                    |                                                                                                    |
| Department procession                                                                                                    |                                                                                                    |
|                                                                                                    |                                                                                                    |
|                                                                                                    |                                                                                                    |
| . NET нашины .NET приложения авторизац NET сеанса элементы подноче почта (SM                                                                                                    |                                                                                                    |
| Фунация НТР                                                                                                    | · · · · ·                                                                                                    |
|                                                                                                    |                                                                                                    |
| Документ по Заголевки Перенапр Правила Просмотр Страницы Страницы Клям MIME Филаграция                                                                                                    |                                                                                                    |
| умалчанно ответов протекол разработ каталега оцановк оцановк                                                                                                    |                                                                                                    |
|                                                                                                    |                                                                                                    |
|                                                                                                    |                                                                                                    |
|                                                                                                    |                                                                                                    |
|                                                                                                    |                                                                                                    |
|                                                                                                    |                                                                                                    |
|                                                                                                    |                                                                                                    |
|                                                                                                    |                                                                                                    |
|                                                                                                    |                                                                                                    |
|                                                                                                    |                                                                                                    |

2.4. Файл Web.config содержит все основные настройки веб-приложения. В случае необходимости требуется изменить текущие актуальные версии сборок. Мапинг сборок находится в файле web.config в блоке <runtime>. Установить нужное соответствие между oldVersion и newVersion.

3. Для запуска приложения указать текущее приложение во вкладке «Подключения» и использовать действие «Обзор localhost»

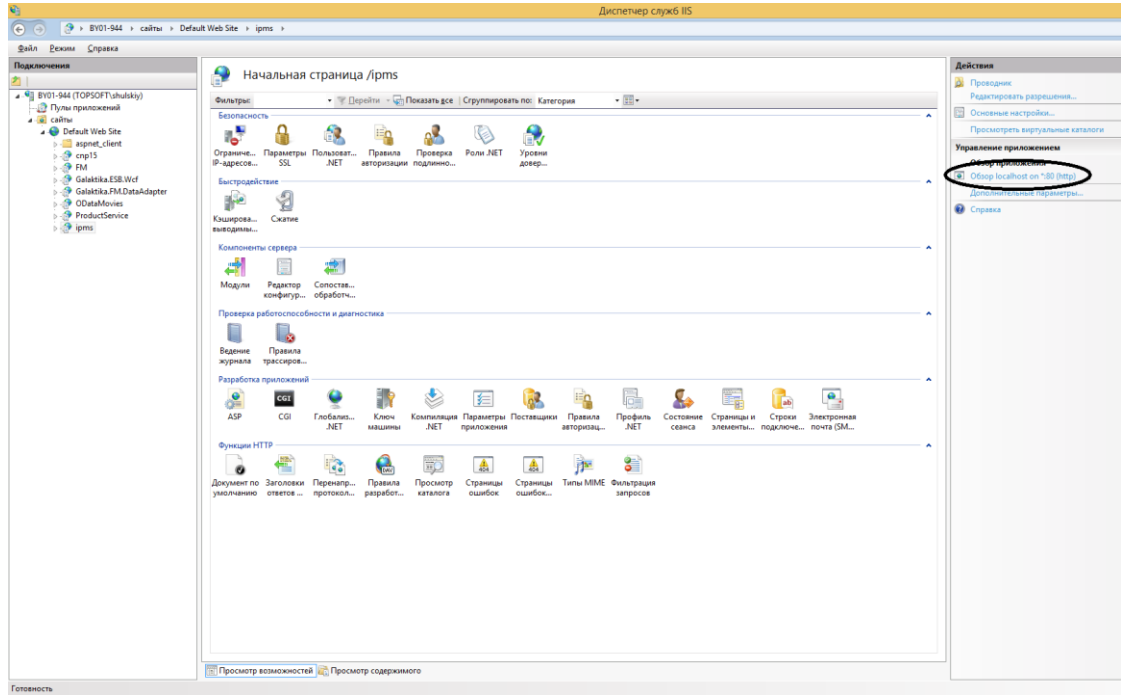